## HOW TOPRINT A REPLACEMENT YOUTH PROTECTION TRAINING CERTIFICATE

## Go to MyScouting.org

Sign in.

On the left side of the page click on E-Learning

|                                                     |                                                          |                                          |                          |                               |                                   | Se                           | arch BSA                            | SEARCH                                                 |
|-----------------------------------------------------|----------------------------------------------------------|------------------------------------------|--------------------------|-------------------------------|-----------------------------------|------------------------------|-------------------------------------|--------------------------------------------------------|
| Español Hor                                         | me Scouting in                                           | Your Area                                | Donat                    | te Shop                       | Sponsors                          | ScoutSource                  | Youth Protection                    | MyScouting                                             |
| My Profile Training                                 | Unit Tools                                               | Council 1                                | ools                     | Events                        | Home                              |                              |                                     |                                                        |
| My Profile                                          | May 31, 2012                                             |                                          |                          |                               |                                   |                              | Follow »                            |                                                        |
| Update My Profile                                   | _ Tour and Activit                                       | ty Plan Update                           | •                        |                               |                                   |                              | 赵 💽 🛃 🕒                             |                                                        |
| Training<br>E-Learning                              | There is a clarific                                      | ation on how                             | -<br>Tour and            | Activity Plan                 | n displays CPR                    | and First Aid as             |                                     |                                                        |
| Training Validation                                 | required training                                        | g. When the ca                           | tegory o                 | f 'Other' act                 | vity is selecte                   | d, the message               |                                     |                                                        |
| Unit Tools<br>Bass Pro Shops Online<br>Toolkit      | currently indicat<br>message as CPR<br>and Activity Plan | :es that CPR an<br>and First Aid a<br>າ. | d First Ai<br>re not ree | d are needed<br>quired for th | d. Please disre<br>e 'Other' cate | agard this<br>gory in a Tour |                                     | Search annual free<br>Print and a sense<br>(Shill, LCC |
| National Safety Council<br>Defensive Driving Course |                                                          |                                          |                          |                               |                                   |                              |                                     |                                                        |
| Internet Advancement                                | The Tour and A                                           | ctivity Plan pr                          | ocess th                 | at sporadica                  | ally sent confi                   | rmation emails               |                                     | ζ 🙇                                                    |
| Internet Rechartering                               | to incorrect rec                                         | ipients has be                           | en corre                 | cted. Addit                   | onally, where                     | e the Tour and               |                                     |                                                        |
| BeAScout Membership<br>Application Status           | Activity Plan sh<br>display for selec                    | ows the Unit '<br>ction.                 | PICK LIS                 | t" the volun                  | teer's unit sh                    | oula now                     | Click to launch the full<br>window. | edition in a new                                       |

## Scroll down to **Youth Protection Training** If your training is current, the circle beside Youth Protection Training will be green.

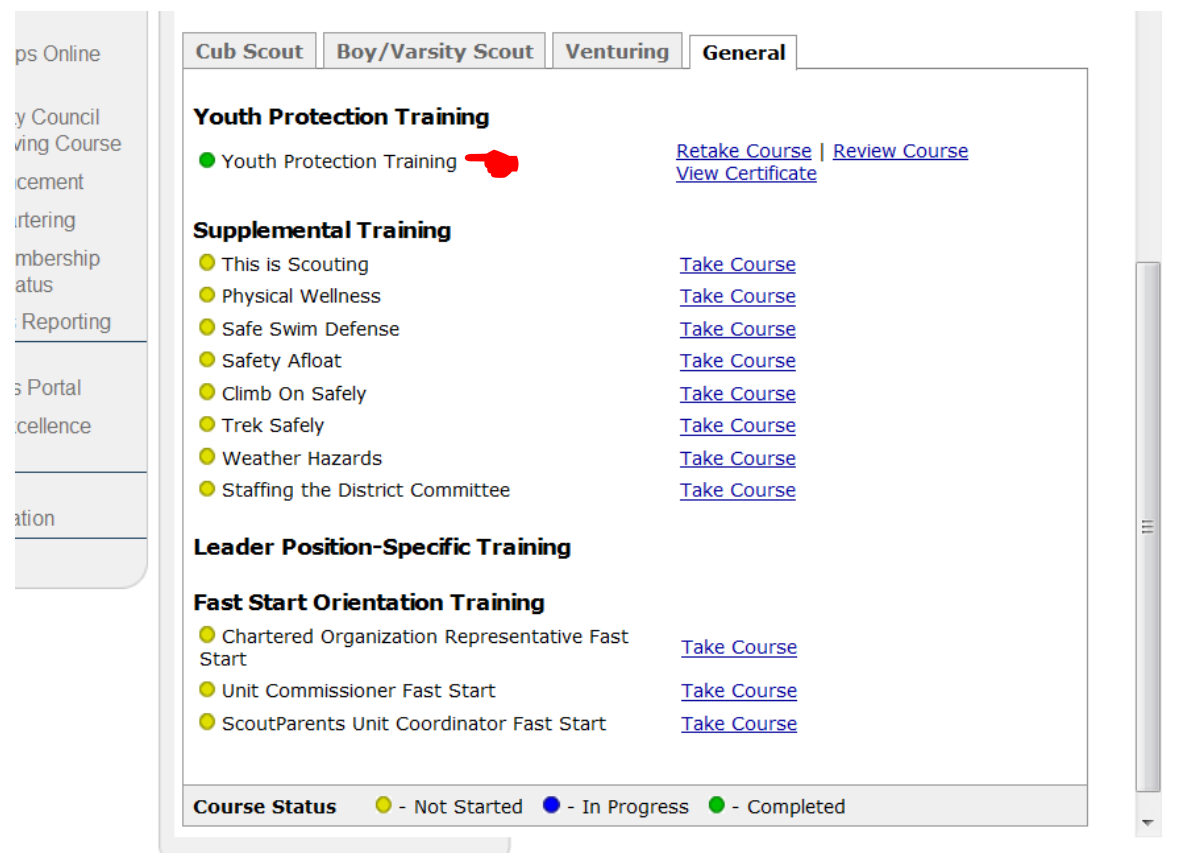

## Click on View Certificate.

| Youth Prote          | ection Training         |                                                                                                    |
|----------------------|-------------------------|----------------------------------------------------------------------------------------------------|
| Youth Prote          | ection Training         | Retake Course   Review Course<br>View Certificate                                                               |
|                      |                         |                                                                                                    |
| Supplement           | al Training             |                                                                                                    |
| This is Scou         | iting                   | Take Course                                                                                                    |
| Physical We          | llness                  | Take Course                                                                                                    |
| 😑 Safe Swim I        | Defense                 | Take Course                                                                                                    |
| Safety Afloa         | at                      | Take Course                                                                                                    |
| 😑 Climb On Sa        | afely                   | Take Course                                                                                                    |
| Trek Safely          |                         | Take Course                                                                                                    |
| Weather Ha           | zards                   | Take Course                                                                                                    |
| Staffing the         | District Committee      | Take Course                                                                                                    |
| Leader Dosi          | tion-Specific Traini    | pa                                                                                                    |
| Leader Fos           | don opecine maini       | ing in the second second second second second second second second second second second second second second se |
| Fast Start O         | rientation Training     |                                                                                                    |
| Chartered C<br>Start | )rganization Representa | ative Fast <u>Take Course</u>                                                                                   |
| 😑 Unit Commi         | ssioner Fast Start      | Take Course                                                                                                    |
| ScoutParen           | ts Unit Coordinator Fas | t Start <u>Take Course</u>                                                                                      |
| Course Statu         | s 😑 - Not Started       | - In Progress - Completed                                                                                       |

Click on your browser's printer icon.

If your training has expired, it must be re-taken prior to printing a certificate.